## ÖĞRENCİ BİLGİ SİSTEMİNE GİRİŞ

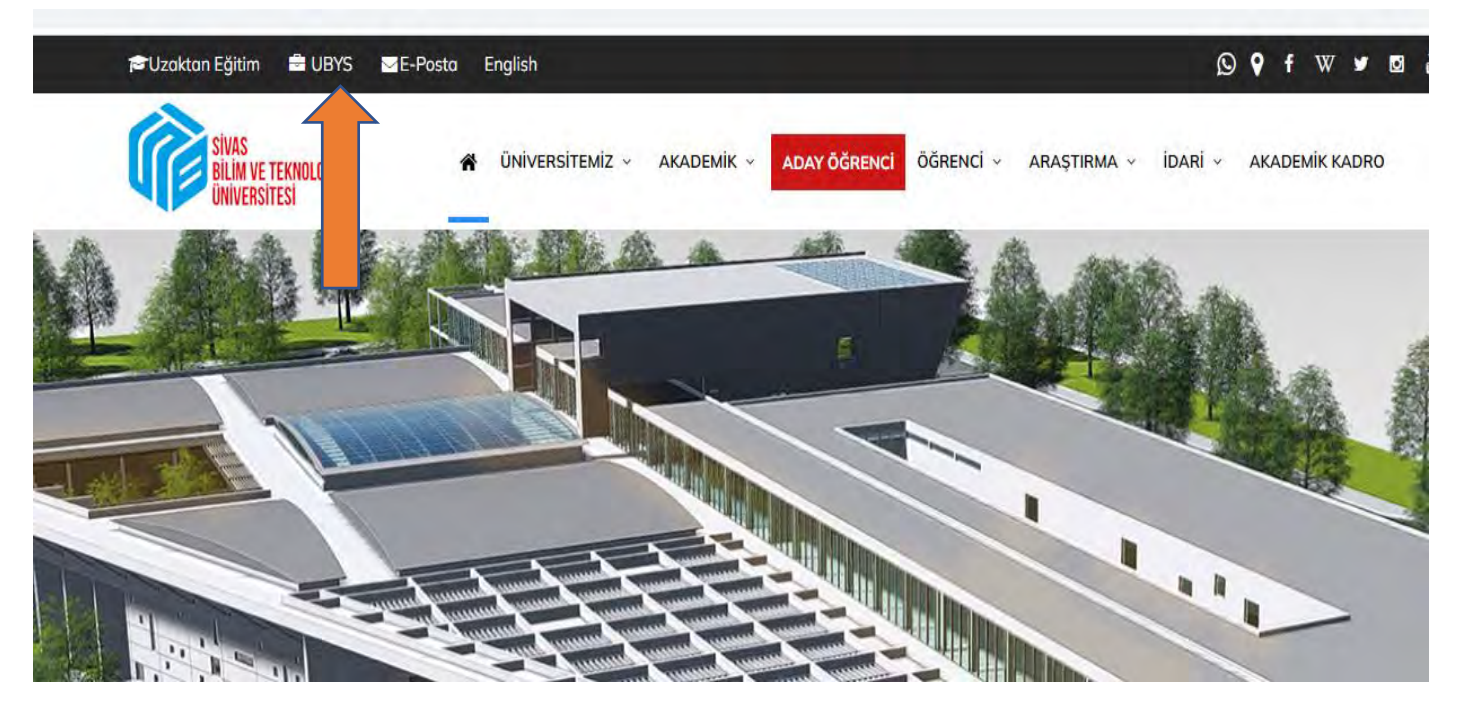

Üniversitemiz web sayfasında üst bantta yer alan UBYS linkine tıklayınız.

Daha sonra aşağıdaki sayfa açılacaktır.

| Sivas<br>Bilm<br>Dilver | re teknoloji<br>Isitesi |  |
|-------------------------|-------------------------|--|
| Kullanıcı Adı           | 1                       |  |
| Parola                  |                         |  |
| Parola                  |                         |  |
| Giriş Yap               | 🧭 e-Devlet ile Giriş    |  |
| Giriş yapamıyor         | musunuz ?               |  |
| 0 🖪 1                   | <b>-</b>                |  |
|                         |                         |  |

Kullanıcı Adı: Öğrenci No Şifre: T.C. No olarak girilmelidir Şifre girildikten sonra aşağıdaki sayfa açılacaktır. Daha sonra okla gösterilen 3 çizgi olarak görünen açılır menüye tıklayınız.

|                           | 0   | Kişisel Kısayollar |
|---------------------------|-----|--------------------|
| nciler                    | ~ * |                    |
| el                        |     |                    |
| Mesajlar                  | 0   |                    |
| Anketler                  | 0   |                    |
| Hsp.Ayar                  |     |                    |
| Kullanıcı Portal Avarları |     |                    |

Okla gösterilen 3 çizgi olarak görünen açılır menüye tıklayınız. Daha sonara aşağıdaki sayfa açılacaktır. Okla gösterilen <mark>ÖĞRENCİ SİSTEMİ</mark> ne tıklayınız.

| Ara                             | Q |                           | С<br>С |
|---------------------------------|---|---------------------------|--------|
| Sistem Yönetimi                 | < |                           |        |
| DİLEK ÖNERİ ŞİKAYET             | * | Öğrenciler                | × *    |
| IĞRENCİ SİSTEMİ                 | < | Vision                    |        |
| GRENCI BILGI SISTEMI            | < | Kişisel                   |        |
| LEKTRONİK BELGE YÖNETİM SİSTEMİ | < | Mesajlar                  | 0      |
| PERSONEL BİLGİ SİSTEMİ          | < | Anketler                  | 0      |
| KS İŞLEMLERİ                    | < | Hsp.Ayar                  |        |
| ASVUDU ISI EMI EDI              |   | Kullanıcı Portal Ayarları |        |

Öğrenci Bilgi Ekranı linkine tıkladığınızda sayfanız açılacaktır.

| 3                                |    |                            |        |
|----------------------------------|----|----------------------------|--------|
| Ara                              | Q  | period and a second second | ڻ<br>ا |
| Sistem Yönetimi                  | <  |                            |        |
| DİLEK ÖNERİ ŞİKAYET              | ۲. | Öğrenciler                 | v *    |
| ÖĞRENCİ SİSTEMİ                  | ~  |                            |        |
| - Öğrenci Bilgi Ekranı           |    | Kişisel                    |        |
| Ders İçeriklerim                 |    | Mesajlar                   | 0      |
| Not Görüntüleme                  |    |                            | 1      |
| ÖĞRENCİ BİLGİ SİSTEMİ            | <  | Anketler                   | 0      |
| ELEKTRONİK BELGE YÖNETİM SİSTEMİ | <  | 🐣 Hsp.Ayar                 |        |
| PERSONEL BİLGİ SİSTEMİ           | <  | Kullanıcı Portal Ayarları  |        |
| SKS İŞLEMLERİ                    | ¢  | Hizli Linkler              |        |
| BASVURU ÍSLEMLERÍ                |    |                            |        |

| _                           |                 | Ø                         |                   | X <sup>2</sup>    |
|-----------------------------|-----------------|---------------------------|-------------------|-------------------|
| Derslerim                   | Canlı Derslerim | Hazırlık Programı Durumum | Takvim            | Online Sinavlerim |
| 0                           |                 |                           | <                 | \$                |
| ərs Seçimi - Kəyıt Yenileme | Özgeçmiş        | ÇAP/YANDAL Başvurusu      | Erasmus Başvurusu | Belge Talebi      |